## DETALE PRODUKTÓW

## WSTĘP

Aplikacja ma na celu wyświetlanie atrybutów, wybranych przez użytkownika, w karcie produktu. Liczba wyświetlanych atrybutów zależy od opcji wybranej przez użytkownika. Kolor obramowania również jest konfigurowany przez użytkownika w zakładce "Konfiguracja"

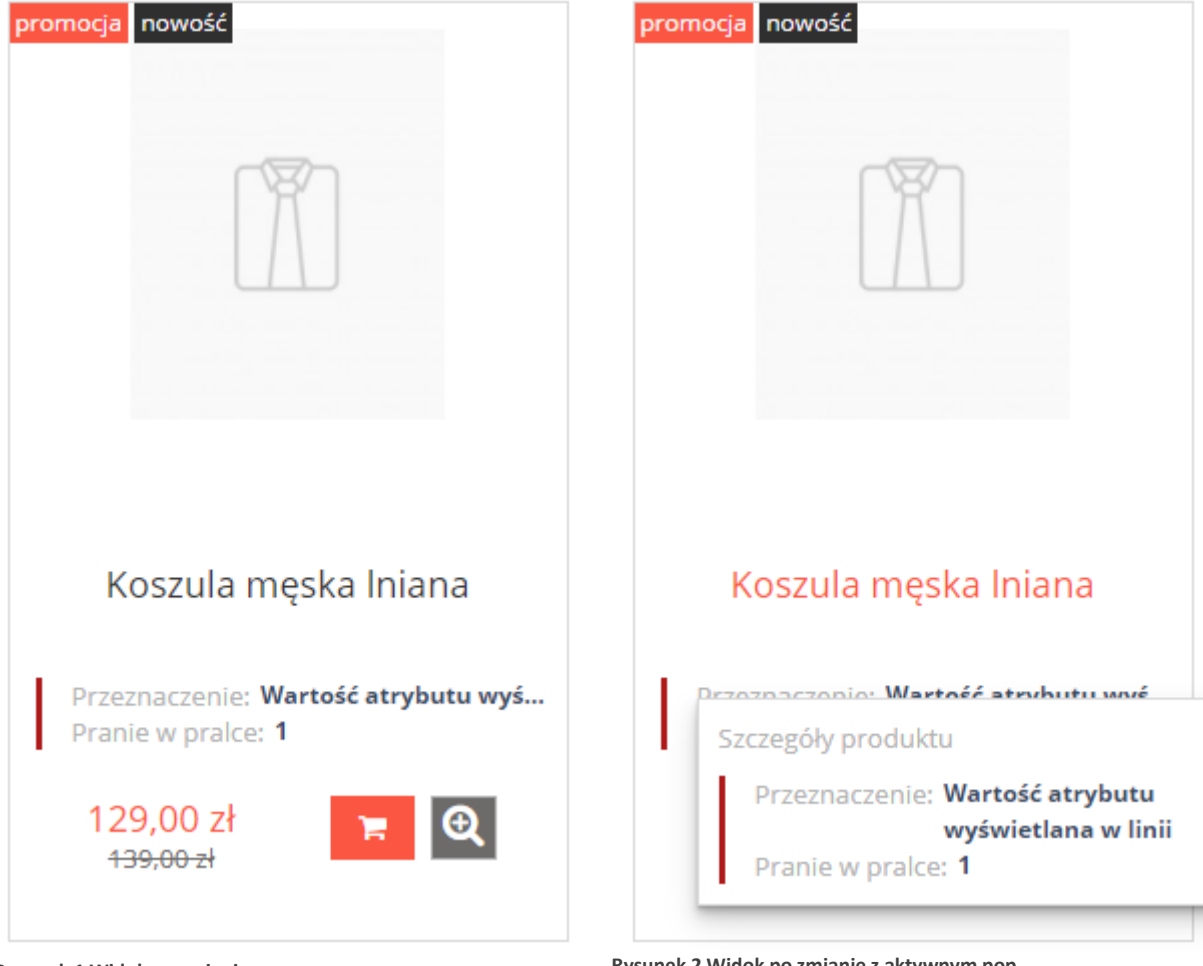

Rysunek 1 Widok po zmianie

Rysunek 2 Widok po zmianie z aktywnym pop

## PANEL KONFIGURACJI ATRYBUTÓW ATRYBUTY

| Konfiguracja atrybutów w grupach |           |                  |                   |  |
|----------------------------------|-----------|------------------|-------------------|--|
| Zawartość Konfiguracja Inst      | rukcja    |                  |                   |  |
|                                  |           |                  |                   |  |
| Wybierz grupę kategorii          |           | Wybierz atrybuty |                   |  |
|                                  | Obuwie    |                  | WYBIERZ KATERORIĘ |  |
|                                  | Ubrania   |                  |                   |  |
|                                  | Akcesoria |                  |                   |  |
|                                  | lorebki   |                  |                   |  |
|                                  |           |                  |                   |  |
|                                  |           |                  |                   |  |
|                                  |           |                  |                   |  |
|                                  |           |                  |                   |  |
|                                  |           |                  |                   |  |
|                                  |           |                  |                   |  |
|                                  |           |                  |                   |  |
|                                  |           |                  |                   |  |
|                                  | ZAI       | PISZ             |                   |  |

- 1. z kolumny "Wybierz kategorie atrybutów" wybieramy interesujący nas atrybut.
- 2. w panelu po prawej zostaną zaczytane atrybuty zawarte w danej grupie.
- 3. wybieramy interesujące nas atrybuty z kolumny po prawej stronie i zapisujemy zmiany.
- teraz produkty zawarte w danej grupie atrybutów będą wyświetlały atrybuty wybrane z listy. Liczba wyświetlanych atrybutów zależy od liczby wybranej w panelu konfiguracyjnym.

| Konfiguracja atry      | butów w grupach                                                                                               |                                                                                                    | Stworzono przez RAZAM |
|------------------------|----------------------------------------------------------------------------------------------------|----------------------------------------------------------------------------------------------------|-----------------------|
| Zawartość Konfiguracja | Instrukcja                                                                                                    |                                                                                                    |                       |
|                        | Włącz<br>Ile wyświetlanych atrybutów<br>Kolor przewodni atrybutów                                             | Włącz aplikację   Liczba atrybutów   2   Wybrana liczba będzie miała zastosowanie w czasie działania aplikacji. Wartość jest przypisywana wszystkim produktom. |                       |
|                        | Kolor przewodni motywu<br>* W przypadku chęci braku obramowania ustaw kolor taki sam jeki tło karty produktu. |                                                                                                    |                       |
|                        |                                                                                                    |                                                                                                    |                       |

## USTAWIENIA

- 1. Włącz aplikację aby w sklepie zobaczyć zmiany
- 2. z pola "lle wyświetlanych atrybutów" wybieramy liczbę reprezentującą sumę atrybutów wyświetlanych na karcie produktu
- 3. z pozycji "Kolor przewodni atrybutów" wybieramy kolor używany do obramowań w aplikacji .

- 4. zapisujemy zmiany
- 5. teraz liczba atrybutów wyświetlana będzie równa licznie wybranej z pola rozwijanego